## Désactiver démarrage rapide Windows

# Comment activer ou désactiver le démarrage rapide sur Windows 10 ?

Même si vous le coupez manuellement, il est possible que la fonction démarrage rapide de Windows 10 se réactive après une mise à jour. Cependant, la méthode est assez simple pour le désactiver.

### Depuis le Panneau de configuration

Commencez par ouvrir le Panneau de configuration sous la partie Matériel et audio.

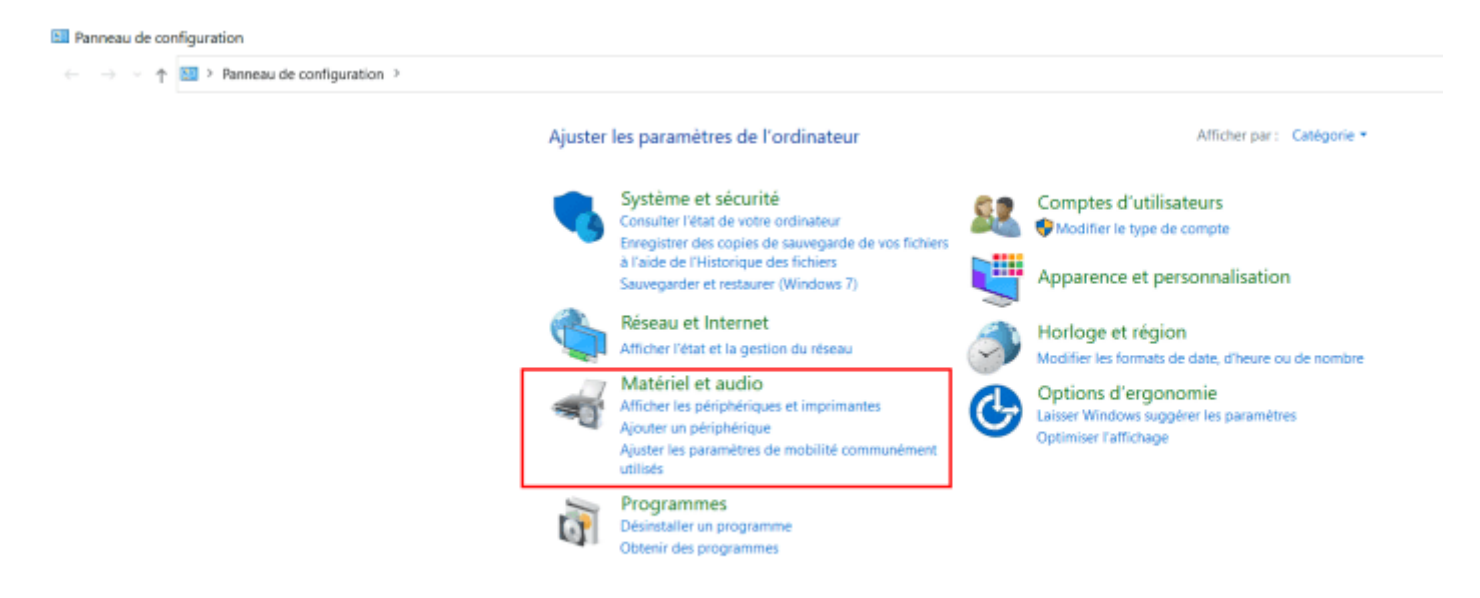

Ensuite, dirigez-vous vers la partie **Options d'alimentation**.

#### 📲 Matériel et audio

| ← → × ↑ 👘 > Panneau de                                               | configura | ation > Matériel et audio >                                                                                                    |
|----------------------------------------------------------------------|-----------|----------------------------------------------------------------------------------------------------|
| Page d'accueil du panneau de<br>configuration<br>Système et sécurité |           | Périphériques et imprimantes         Ajouter un périphérique   Configuration avancée de l'imprimante   Souris           Sestionnaire de périphériques   Modifier les options de démarrage de Windows To Go                                                                      |
| Réseau et Internet<br>• Matériel et audio<br>Programmes              |           | Exécution automatique<br>Modifier les paramètres par défaut pour les médias ou les périphériques<br>Lire des CD ou d'autres médias automatiquement                                                                                                    |
| Comptes d'utilisateurs<br>Apparence et personnalisation              | ۲         | Son Ajuster le volume du système   Modifier les sons système   Gérer les périphériques audio                                                                                                    |
| Horloge et région<br>Options d'ergonomie                             | 1         | Options d'alimentation<br>Modifier les paramètres de batteries   Modifier le comportement des boutons d'alimentation  <br>Modifier les conditions de mise en veille de l'ordinateur   Choisir un mode de gestion d'alimentation  <br>Modifier le mode de gestion d'alimentation |
|                                                                      | 9         | Centre de mobilité Windows<br>Ajuster les paramètres de mobilité communément utilisés<br>Ajuster les paramètres avant de donner une présentation                                                                                                    |
|                                                                      |           | Dell Touchpad                                                                                                    |
|                                                                      | <b>R</b>  | Dell Command   Power Manager<br>Afficher l'intégrité de votre batterie   Commander une batterie de rechange                                                                                                    |
|                                                                      | ۲         | Technologie de stockage Intel® Rapid                                                                                                    |

#### Dans le menu latéral, cliquez sur Choisir l'action qui suit la fermeture du capot.

| 8                                             | Options d'alimentation                                       |                                                                                                    |  |  |  |  |
|-----------------------------------------------|--------------------------------------------------------------|----------------------------------------------------------------------------------------------------|--|--|--|--|
| ÷                                             | - → × ↑ 🍞 > Panneau de co                                    | configuration > Matériel et audio > Options d'alimentation                                                                                                    |  |  |  |  |
| Page d'accueil du panneau de<br>configuration |                                                              | Choisir ou personnaliser un mode de gestion de l'alimentation                                                                                                    |  |  |  |  |
|                                               | Choisir l'action des boutons<br>d'alimentation               | Un mode de gestion de l'alimentation est un ensemble de paramètres matériels et système (comme la<br>luminosité de l'écran, le mode veille, etc.) qui définit comment votre ordinateur utilise l'alimentation en<br>énergie. <u>Informations sur les modes de gestion de l'alimentation</u> |  |  |  |  |
| Γ                                             | Choisir l'action qui suit la<br>fermeture du capot           | Modes pris en compte sur la jauge de batterie                                                                                                    |  |  |  |  |
|                                               | Créer un mode de gestion de<br>l'alimentation                | Dell Modifier les paramètres du<br>Équilibre automatiquement les performances et la consommation d'énergie sur les matériels                                                                                                    |  |  |  |  |
| Ð                                             | Choisir quand éteindre l'écran                               | compatibles.                                                                                                    |  |  |  |  |
| ۲                                             | Modifier les conditions de<br>mise en veille de l'ordinateur | Afficher les modes supplémentaires                                                                                                    |  |  |  |  |
| <b>B</b>                                      | Dell Command   Power<br>Manager                              |                                                                                                    |  |  |  |  |

Vous voilà dans les paramètres qui permettent de désactiver le démarrage rapide. Tout d'abord, activez les modifications en cliquant sur **Modifier des paramètres actuellement non disponibles**.

Ensuite, décochez la case **Activer le démarrage rapide** afin de désactiver cette fonctionnalité.

#### Définir l'action des boutons d'alimentation et activer la protection par mot de

#### passe

| Choisissez les paramètres d'alimentation souhaités pour votre ordinateur. Les modifications apportées aux<br>paramètres de cette page s'appliquent à tous vos modes de gestion de l'alimentation. |                                                         |                 |        |               |        |  |  |  |  |  |  |  |
|----------------------------------------------------------------------------------------------------|---------------------------------------------------------|-----------------|--------|---------------|--------|--|--|--|--|--|--|--|
| Modifier des paramètres actuellement non disponibles                                                                                                    |                                                         |                 |        |               |        |  |  |  |  |  |  |  |
| Paramètres du bouton d'alimentation et de mise en veille et du capot                                                                                                    |                                                         |                 |        |               |        |  |  |  |  |  |  |  |
|                                                                                                    |                                                         | Sur la batterie |        | 🚿 Sur secteur |        |  |  |  |  |  |  |  |
| ٢                                                                                                    | Lorsque j'appuie sur le bouton<br>Marche/Arrêt :        | Veille          | $\sim$ | Veille        | $\sim$ |  |  |  |  |  |  |  |
| 0                                                                                                    | Lorsque j'appuie sur le bouton de<br>mise en veille :   | Veille          | $\sim$ | Veille        | $\sim$ |  |  |  |  |  |  |  |
| 5                                                                                                    | Lorsque je referme le capot :                           | Veille          | $\sim$ | Ne rien faire | $\sim$ |  |  |  |  |  |  |  |
| Paramètr                                                                                                    | Paramètres d'arrêt                                      |                 |        |               |        |  |  |  |  |  |  |  |
| Activer le démarrage rapide (recommandé)<br>Cela vous permet de démarrer votre PC plus rapidement une fois qu'il est arrêté. Le redémarrage n'est<br>pas affecté. <u>En savoir plus</u>           |                                                         |                 |        |               |        |  |  |  |  |  |  |  |
| Veille<br>Afficher dans le menu Alimentation.                                                                                                    |                                                         |                 |        |               |        |  |  |  |  |  |  |  |
| Vei<br>Aff                                                                                                    | Veille prolongée<br>Afficher dans le menu Alimentation. |                 |        |               |        |  |  |  |  |  |  |  |
| Verrouiller<br>Afficher dans le menu d'avatar du compte.                                                                                                    |                                                         |                 |        |               |        |  |  |  |  |  |  |  |

#### Il ne reste plus qu'à valider avec **Enregistrer les modifications**.

Révision #2 Créé Fri, Jun 11, 2021 1:49 PM par gwenael@weeefund.fr Mis à jour Fri, Jun 11, 2021 1:50 PM par gwenael@weeefund.fr